# **WEBGRANTS4STUDENTS: A GUIDE**

HTTPS://MYGRANTINFO.CSAC.CA.GOV/

## **1. CREATE AN ACCOUNT**

- You will have to use the exact name used on your FAFSA/Dream Act application

- You will need your SSN OR Dream Act ID number

- All information MUST match your financial aid applications!

#### **2. CONFIRM SCHOOL OF ATTENDANCE**

Click "Confirm School of Attendance" link if your college is already listed on the first line
IF NOT:

#### **3. SUBMIT SCHOOL CHANGE**

- Click "Submit School Change" link from the top tool bar

- Input school you plan to go to in the Fall 2020 term from drop down menu

- Input term for the change to occur

### 4. CLAIM YOUR CAL GRANT OFFER

 After high school graduation, you must go back into your account and click "Accept Award"

Any questions, comments, concerns? Webgrants4Students Toll Free Help Line: 1-888-294-0148 Contact your College Readiness Coach at your campus! California Student Opportunity and Access Program (Cal-SOAP)